# **Orientation Manual for the Platform**

Please follow below mentioned steps for accessing the course: <a href="https://scmforflw.org/">https://scmforflw.org/</a>

## Step 1: Registration:

Note: If you have already created the account, please skip this step.

1. Visit the JnJ platform: <u>https://scmforflw.org/</u> and click on the register button

| Strengthening Supply Chair | n Capa 🗙 | +                        |                 |                     |                 |               |            |                                                          |        |        |         |     | 0 | × |
|----------------------------|----------|--------------------------|-----------------|---------------------|-----------------|---------------|------------|----------------------------------------------------------|--------|--------|---------|-----|---|---|
| ⊲ ⊳ c                      | ۵        | scmforflw.org            |                 |                     |                 |               | 💴          | <u></u>                                                  | 🖌 G    | i 🖸 🚺  |         | * 🗆 |   |   |
| BY STRENGTHENIN            | Deliver  | IN CAPACITY OF FRONTLINE |                 |                     |                 |               |            | Q Searc                                                  | h 🔒 Lo | g in 📔 | Registe | ŗ   |   | Í |
|                            |          |                          | midwives d      | T<br>T<br>T         | ontline         | improvin      |            | <b>P</b><br><b>P</b><br><b>P</b><br><b>U</b><br><b>D</b> | hoalt  |        | e       |     |   |   |
|                            |          |                          |                 | •                   |                 |               |            |                                                          |        |        |         |     |   |   |
|                            |          | DELIVER BETTER           | HEALTHCARE BY B |                     | KNOWLEDGE       | AND SKILLS ON | SUPPLY CHA | NGE MANAG                                                | EMENT  |        |         |     |   |   |
|                            |          |                          | E               | arn a Certificate o | on Supply Chair | Management!   |            |                                                          |        |        |         |     |   |   |
| 1                          |          |                          |                 |                     |                 |               |            |                                                          |        |        |         |     |   | , |

2. The registration page looks as below. Please fill all the required information on the registration page to create your account.

| New account         | × +             |                                                                                      |                                                                                                    |         |       |          | οx |
|---------------------|-----------------|--------------------------------------------------------------------------------------|----------------------------------------------------------------------------------------------------|---------|-------|----------|----|
| <b>⊲</b> ⊳ <b>c</b> | D 🔒             | scmforflw.org/login/signup.php                                                       |                                                                                                    | 아   🤯 🚣 | i Ġ 🙆 | A 🕛 🖈    |    |
|                     | PPLY CHAIN CAPA | etter Health                                                                         |                                                                                                    | _       | _     | 🔒 Log in |    |
| Home > Log in > I   | New account     |                                                                                      |                                                                                                    |         |       |          |    |
|                     |                 | Strengthening Sup<br>Workers<br>Choose your use<br>Cru<br>Username ()<br>Password () | ply Chain Capacity of Frontline Healthcare<br>ername and password<br>eate a new account<br>"Please enter your username in lower case only<br>"Password must have at least 4 characters |         |       |          |    |

3. After registration please login with your registered username and password

#### Step 2: Login

1. To login, please click on the login button

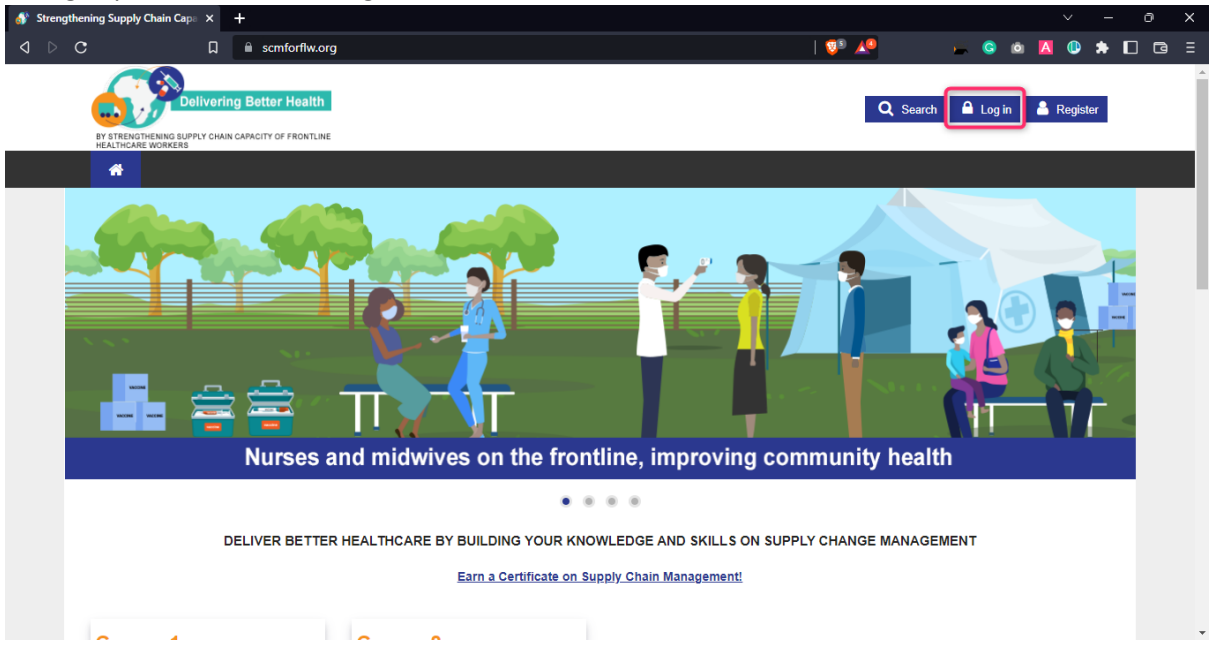

**2.** You will be redirected to the login page. Please enter the username and password which you entered during the registration process

| 🚯 Strengthening Supply Chain Capa 🗙                                    | +                                                        |                                   |                               |                     | - 0 × |
|------------------------------------------------------------------------|----------------------------------------------------------|-----------------------------------|-------------------------------|---------------------|-------|
| a d d d d d d d d d d d d d d d d d d d                                | Scmforflw.org/login/index.php                            |                                   | ন্দ   😳 🗶                     | 🖌 G 🗅 🔼 🕕 :         |       |
| BY STRENGTHENING SUPPLY CH                                             | ring Better Health                                       |                                   |                               | Q Search 🌡 Register |       |
| Log in to the ste                                                      | site                                                     |                                   |                               |                     |       |
|                                                                        |                                                          | COURSES                           | -                             |                     | -     |
|                                                                        |                                                          | Click on the courses to know more |                               |                     |       |
| Usemame / email<br>Password<br>Remember user<br>New I<br>Forgot your u | il mame Log in user? Sign up here! username or password? | Challenges faced by frontline wo  | orkers in healthcare supply c | hain                |       |

**3.** After logging in, you will be redirected to the course page. Choose the required course you wish to access from the course list.

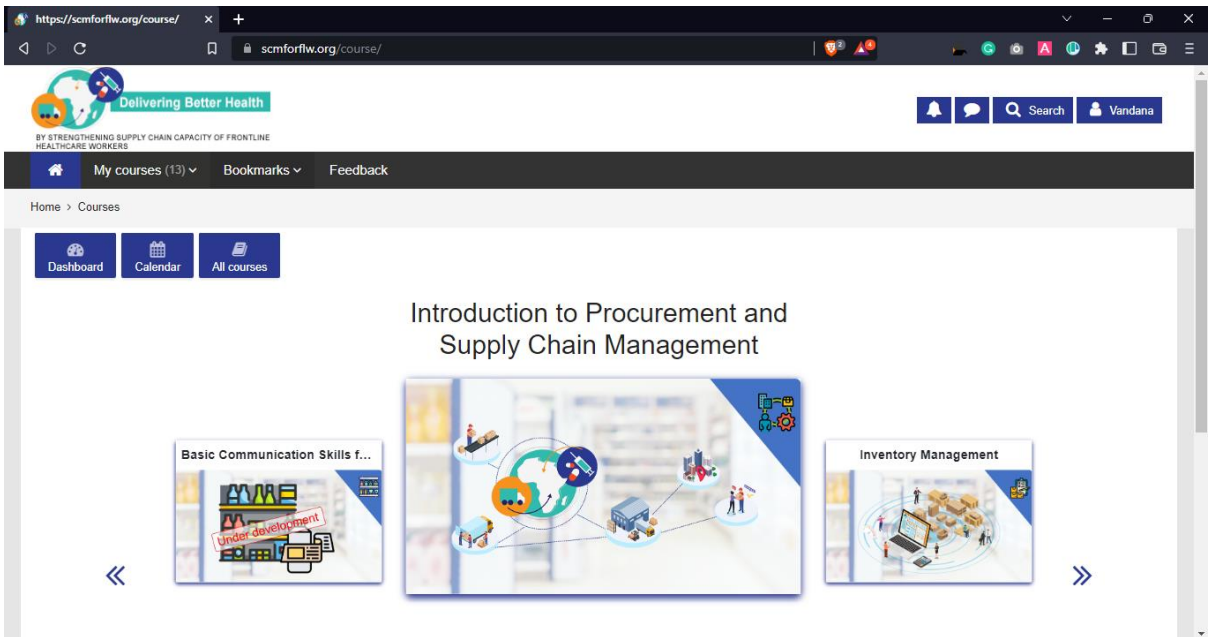

4. Once you select the course, you will be able to view the course content

| ourse: Int | troduction to Procurem X | +                                                        |                              |                                                 |                    |                                           |               |                |          |                  |        | - 6 | ) X        |
|------------|--------------------------|----------------------------------------------------------|------------------------------|-------------------------------------------------|--------------------|-------------------------------------------|---------------|----------------|----------|------------------|--------|-----|------------|
| ⊲ ⊳ c      | ت n                      | scmforflw.org/co                                         | ourse/view.php?id=34         |                                                 |                    |                                           | 1 💟 🔎         | -              | G 0      | A                | • *    |     | <b>G</b> = |
|            | Delive                   | ring Better Health                                       |                              |                                                 |                    |                                           |               | ۹ و            | Search   | <mark>≗</mark> v | andana |     |            |
|            | My courses               | s (13) - Bookmarks                                       | <ul> <li>Feedback</li> </ul> |                                                 |                    |                                           |               |                |          |                  |        |     |            |
|            | Introduction t           | o Procuremen                                             | t and Supply                 | Chain Manag                                     | gement             |                                           |               |                |          |                  | 8      |     |            |
|            | Home > My courses > 1    | Introduction to Procurement                              | t and Supply Chain Man       | agement                                         |                    |                                           |               |                |          |                  |        |     |            |
|            | Bashboard Caler          | ndar All courses                                         |                              |                                                 |                    |                                           |               | ŝ              | All comp | plete            | ×      |     |            |
|            | roles and respor         | n introductory level col<br>nsibilities of staff at heal | Ithcare centres and d        | lis to describe the go<br>lispensaries to ensur | e uninterrupted su | in management, in<br>upply of life saving | medicines and | other health p | oducts.  | ent and          | 1      |     |            |
|            | Videos                   |                                                          | Course                       | 18<br>18<br>18                                  | Quiz               |                                           | Certific      | ate            | •        |                  |        |     |            |

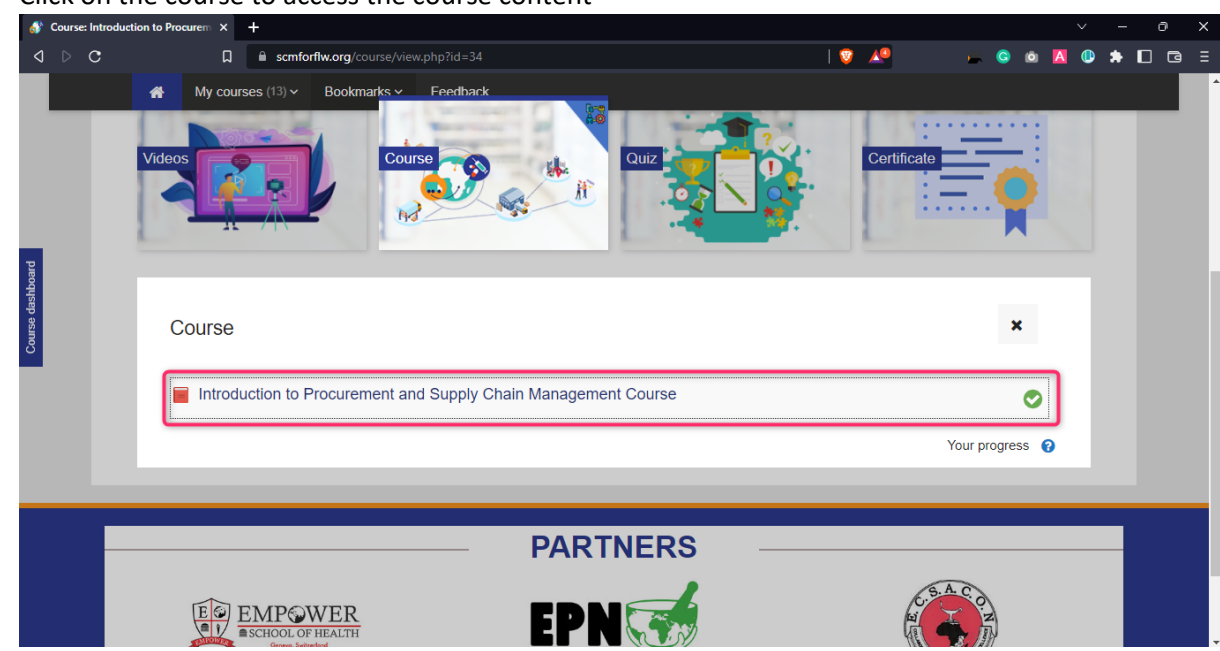

#### 5. Click on the course to access the course content

## Click on the course and this will open up the course

| 6                | FIPSCM: I | Introduction to P | rocureme | × +      |             |                         |                   |          |           |       |        |        |         |   |      |   |   |  |   | ×   |
|------------------|-----------|-------------------|----------|----------|-------------|-------------------------|-------------------|----------|-----------|-------|--------|--------|---------|---|------|---|---|--|---|-----|
| <                | 3 0 1     | с                 |          | ۵        | scmfor      | flw.org/mod/sco         | rm/player.p       | hp       |           |       |        |        |         | ( | P 🖊  | - | 6 |  | * | ð E |
|                  |           | *                 | My       | courses  | (13) 🗸      | Bookmarks v             | Feedb             | ack      |           |       |        |        |         |   |      |   |   |  |   | ^   |
|                  |           |                   | ≡ Int    | roductic | on to Pro   | ocurement and           | Supply Cl         | iain Mar | inagement | t     |        |        |         |   | EXIT |   |   |  |   | ļ   |
| Course dashboard |           |                   |          |          |             |                         |                   | D        | elive     | ring  | Bet    | ter H  | ealth   |   |      |   |   |  |   |     |
|                  |           |                   |          |          | By :<br>Hea | Strengthe<br>althcare V | ning S<br>/orkers | upply    | / Chair   | n Cap | pacity | of Fro | ontline |   |      |   |   |  |   |     |

|  | To exit the cours | e midway. s | scroll to the | top and cl | lick on the e | exit activity buttor |
|--|-------------------|-------------|---------------|------------|---------------|----------------------|
|--|-------------------|-------------|---------------|------------|---------------|----------------------|

| 🐠 IPSCM: Introduction to Procurem 🗙             | +                                                                               |                                                      | ~ -                | ð X |
|-------------------------------------------------|---------------------------------------------------------------------------------|------------------------------------------------------|--------------------|-----|
| a d d d d d d d d d d d d d d d d d d d         | scmforflw.org/mod/scorm/player.php                                              | V 🕫 🔎                                                | 😅 🤤 🖻 🖪 🕕 🖨        |     |
| BY STRENGTHENING SUPPLY C<br>HEALTHCARE WORKERS | ring Better Health                                                              | <b>A</b> 9                                           | 🔍 Search 💧 Vandana |     |
| A My course                                     | s (13) v Bookmarks v Feedback                                                   |                                                      |                    |     |
| Introduction                                    | to Procurement and Supply Chain Managemen                                       | nt                                                   | Exit activity      |     |
| Home > My courses >                             | Introduction to Procurement and Supply Chain Management > Course > Introduction | on to Procurement and Supply Chain Management Course |                    |     |
| Bashboard Cale                                  | All courses                                                                     |                                                      |                    |     |
| Introduction                                    | to Procurement and Supply Chain Managemei                                       | nt Course                                            |                    |     |
| Review mode                                     |                                                                                 |                                                      |                    |     |
| ≡ Intro                                         | duction to Procurement and Supply Chain Management                              | EXIT                                                 |                    |     |
|                                                 |                                                                                 |                                                      |                    |     |
| Refer                                           | ences                                                                           | 34 of 34                                             |                    |     |
|                                                 |                                                                                 | Delivering Better Health                             |                    |     |

# 6. To resume the course, click on the course title

| 🚯 Course: Introduct | ion to Procurem × +                                            |                 | ~ - 0 X     |
|---------------------|----------------------------------------------------------------|-----------------|-------------|
| ⊲ ⊳ c               | scmforflw.org/course/view.php?id=34                            | 🦁 🔎 👘 Ġ 🖄       | 🔼 🕕 🖈 🗖 🖬 🗉 |
| prog                | My courses (13) > Bookmarks > Feedhack                         | Certificate     |             |
| Course dash         | Course                                                         | ×               | 1           |
|                     | Introduction to Procurement and Supply Chain Management Course | <b>v</b>        |             |
|                     |                                                                | Your progress 🧃 |             |
|                     |                                                                |                 |             |
|                     |                                                                |                 |             |
|                     | PARTNERS —                                                     |                 |             |
|                     |                                                                | C.5.A.C.O.2     |             |

Note: Don't select start a new attempt. This will select it as a new attempt

| IPSCM: Introduction to Procurem × +                                                                  |                                                     |                                                     | v - 0              | ×   |
|----------------------------------------------------------------------------------------------------|-----------------------------------------------------|-----------------------------------------------------|--------------------|-----|
|                                                                                                    | g/mod/scorm/view.php?id=173                         | V 🖉 🖉                                               | 🛎 G 🗅 🖪 🕕 🖨 🗖      | B E |
| Delivering Better Health<br>BY STRENGTHENING SUPPLY CHAIN CAPACITY OF FRONTLINE<br>HEALTHCARE MORERS |                                                     |                                                     | Q Search & Vandana |     |
| My courses (13) ✓ Bookma                                                                             | rks v Feedback                                      |                                                     |                    |     |
| Introduction to Procureme                                                                            | ent and Supply Chain Managem                        | ent                                                 | <b>B</b>           |     |
| Home > My courses > Introduction to Procure                                                          | ment and Supply Chain Management > Course > Introdu | ction to Procurement and Supply Chain Management Co | urse               |     |
| Dashboard Calendar All courses                                                                       | ent and Supply Chain Managem                        | ent Course                                          |                    |     |
| Number of attempts you have made: 4                                                                  |                                                     |                                                     |                    |     |
| Mode: O Preview  Normal                                                                              |                                                     |                                                     |                    |     |
| Start a new attempt                                                                                  |                                                     |                                                     |                    |     |
| Enter                                                                                                |                                                     |                                                     |                    |     |
|                                                                                                    | lump to                                             | <b></b>                                             |                    |     |

Click on the resume button as shown below to resume the course

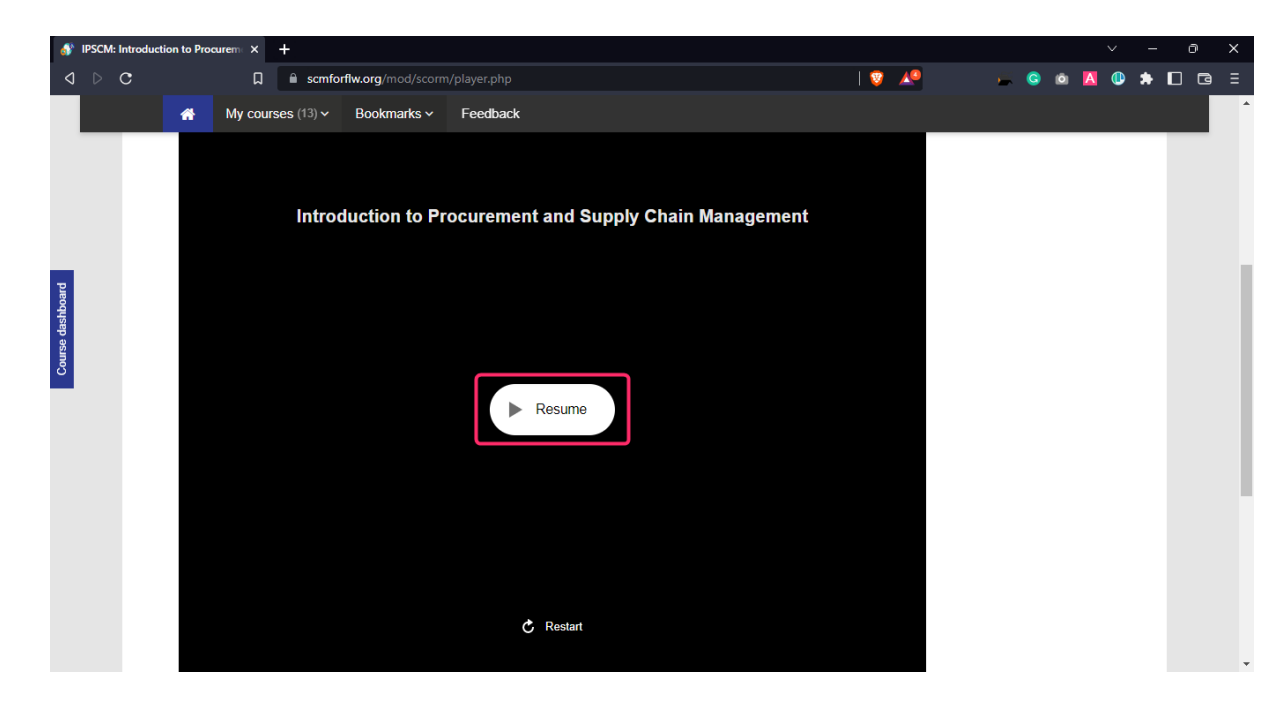

7. After completing the course, you need to attempt the quiz and get a minimum of passing grades (at least 50%) to generate your certificate.